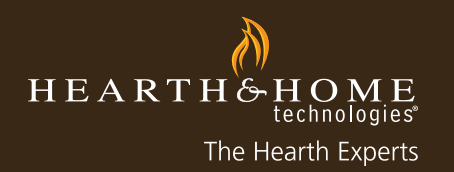

## my**hht**.com

- 1. Log into myhht.com
- 2. Go to My Profile > My Company Profile > Promo Opt-in
- \*You will only see the promotions currently available for the brands you carry.

| Ø                      |                       |                                |                               |             | Welcome, <u>MyHHT P</u>                                                                                                    | ortal - USA   Logout                                                                                                    |  |
|------------------------|-----------------------|--------------------------------|-------------------------------|-------------|----------------------------------------------------------------------------------------------------|----------------------------------------------------------------------------------------------------|--|
| mybbt com              |                       |                                |                               |             | Wa                                                                                                    | arranty Registrations                                                                                                    |  |
| brought to you by HEAR | THEHOME               | QUICK SEARCH<br>Enter Keywords | 0                             |             |                                                                                                    | HELP / FAQs                                                                                                    |  |
| SALES SUPPORT ORD      | ER / PURCHASING TE    | CH SUPPORT MARKE               | TING SUPPORT                  | MY TRAINING | COMMENT / COMPLAINT                                                                                                    | MY PROFILE                                                                                                    |  |
| Warranty Registrat     | ion                   | Watch and le<br>video tutoria  | nt.co<br>earn-check<br>I now. | Dout our    | My Company Information<br>My Warranty Registrations<br>My Location's Information<br>My Dealer's Information<br>My Dealer's Information<br>My Company Scorecard -<br>Corning Score<br>Promo Opt-In<br>Claims Approval<br>My Company Training<br>HHTRewards Summary<br>Request MyHHT.com Access | My Personal Profile<br>My Company Profile<br>Update My Profile<br>thes 20<br>purth-Quarter<br>raising pollution<br>Updates |  |
| View: All Assets Sold  |                       | A   B   C   D   E   F   G      | H I J K L M                   | N 0 P Q R   | S   T   U   V   W   X   Y   Z   Other                                                                                                    | All Printable View                                                                                                    |  |
| Mass Re-Assign Se      | arch Assets Historic: | al Registrations               |                               |             |                                                                                                    |                                                                                                    |  |
| Serial Number 🔺        | Unit Name             | Description                    | Brand                         | Account Nar | me Selling DSR                                                                                                    | Status                                                                                                    |  |
| No records to display. |                       |                                |                               |             |                                                                                                    |                                                                                                    |  |
|                        | A   B   C   D   E   F | G   H   I   J   K   L   M   N  | 0   P   Q   R   S             | u v w x     | Y Z Other All                                                                                                    |                                                                                                    |  |
|                        |                       |                                |                               | Hari        |                                                                                                    |                                                                                                    |  |

| brought to you by HEARTH CHECKNOW                        | CK SEARCH<br>ter Keywords |             |        | Welcome, <u>MyHH</u> | T Portal - USA   Logout<br>Warranty Registrations<br>HELP / FAQs | _ |
|----------------------------------------------------------|---------------------------|-------------|--------|----------------------|------------------------------------------------------------------|---|
| Promotions<br>Current Promotions                         | Beginning Date            | Ending Date | Brands | Detail and Rules     | Opt-In                                                           |   |
| Extra Credit - Up to \$600 Off Select Wood Products 2011 | 11/14/2011                | 12/31/2011  | Harman | Details              | Click to opt-in                                                  | > |
|                                                          |                           |             |        |                      |                                                                  |   |
|                                                          |                           |             |        |                      |                                                                  |   |
|                                                          |                           |             |        |                      |                                                                  |   |
|                                                          |                           |             |        |                      |                                                                  |   |

HEARTH & HOME

## my**hht**.com

4. Click on the "Details" button. Here you will see a screen that shows the "Details & Rules" PDF which can be downloaded or viewed. This gives you an overview of the promotion and the skus included in the promotion.

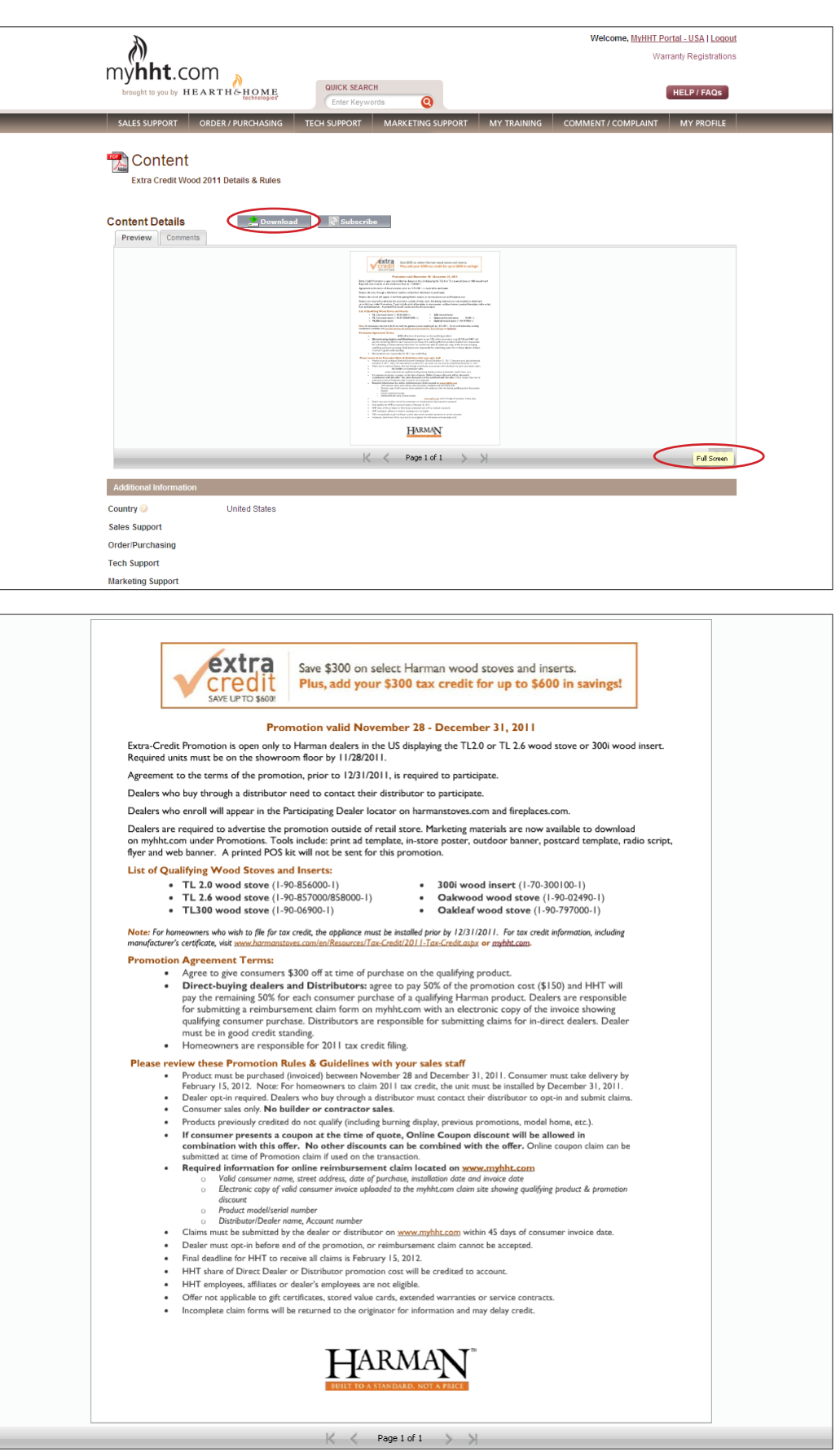

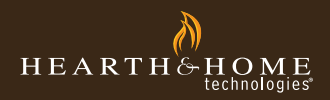

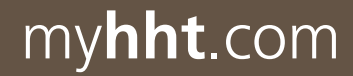

5. Click the "Back Arrow" to return to the main promotion opt-in screen. Next click the "Click to opt-in" button.

| myht.com                               |                             |              | IRCH<br>Iwords |            | ortal - USA   Logout<br>rranty Registrations<br>HELP / FAQs |                     |                    |  |
|----------------------------------------|-----------------------------|--------------|----------------|------------|-------------------------------------------------------------|---------------------|--------------------|--|
| <br>SALES SUPPORT                      | ORDER / PURCHASING          | TECH SUPPORT | MARKETING      | SUPPORT    | MY TRAINING                                                 | COMMENT / COMPLAINT | MY PROFILE         |  |
| Promotions<br>Current Promotio<br>Name | ns                          | Be           | eginning Date  | Ending Da  | te Brands                                                   | Detail and Rules    | u <del>pt In</del> |  |
| Extra Credit - Up to                   | \$600 Off Select Wood Produ | cts 2011 11  | /14/2011       | 12/31/2011 | Harman                                                      | Details             | Click to opt in    |  |

6. You will be able to review the "Details & Rules" from this screen also. Select the boxes for the accounts and brands you want to register. Then select "Opt-in."

| myht.com                                                                                                    | QUICK SEARCH                                | Welcome, <u>MyHHT Portal - USA   Loqout</u><br>Warranty Registrations<br>HELP / FAQs |
|----------------------------------------------------------------------------------------------------|---------------------------------------------|--------------------------------------------------------------------------------------|
| SALES SUPPORT ORDER / PURCHASING                                                                                                    | TECH SUPPORT MARKETING SUPPORT              | MY TRAINING COMMENT / COMPLAINT MY PROFILE                                           |
| Promotions Opt-In<br>By selecting your account(s), you are enabling the<br>Detail and Rules Optin Cancel<br>I Hearth & Home B2B Portal Account<br>I Hamtan<br>Optin Cancel | m to participate in the selected promotion. |                                                                                      |

7. Now, if you want to review any of the downloadable pieces available for this promotion, click on Marketing Support > Marketing Tools > Promotions.

| myhht.com                                                                                                    | QUICK SEARC             | CH<br>Ords                                                                                                    |                                                           | Welcome, <u>MyHH</u>                                                       | HT Portal - USA   Loqou<br>Warranty Registrations<br>HELP / FAQS | <u>t</u><br>5 |
|----------------------------------------------------------------------------------------------------|-------------------------|----------------------------------------------------------------------------------------------------|-----------------------------------------------------------|----------------------------------------------------------------------------|------------------------------------------------------------------|---------------|
| SALES SUPPORT ORDER / PURCHASING                                                                                                    | TECH SUPPORT            | MARKETING SUPPORT                                                                                                    | MY TRAINING                                               | COMMENT / COMPLAIN                                                         | NT MY PROFILE                                                    |               |
| Promotions Opt-In<br>By selecting your account(s), you are enabling them<br><b>Detail and Rules Opton Cancel W</b> Hearth & Home B2B Portal Account <b>W</b> Harman <b>Opton Cancel</b> | to participate in the s | Authorized Dealer Program<br>Authorized Installing Distrit<br>Program<br>Sales Brand Bulletins<br>Product<br>Marketing Tools<br>Order Branded Items<br>Online Resources<br>In The News<br>Industry Links | Logos<br>Photos<br>Literati<br>Promo<br>Adverti<br>Merch. | & Graphic Standards<br>ure<br>tons<br>sing<br>pom/Design Center<br>midsing |                                                                  |               |

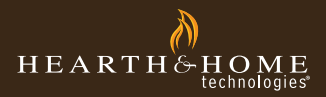

## my**hht**.com

8. It will only show items for the brands you carry. Click on the link for the packaged pieces.

| Ø                                                                                                    |                                                                                                    | Welcome, <u>MyHHT Portal - USA   Logo</u>                                |
|----------------------------------------------------------------------------------------------------|----------------------------------------------------------------------------------------------------|--------------------------------------------------------------------------|
| my <b>hht</b> .com                                                                                                    | CUICK SEARCH<br>Enter Keywords                                                                                                    | Warranty Registratio                                                     |
| SALES SUPPORT ORDER / P                                                                                                    | URCHASING TECH SUPPORT MARKETING SUPPORT                                                                                                    | MY TRAINING COMMENT / COMPLAINT MY PROFILE                               |
| Filter Your Results                                                                                                    | Search                                                                                                    | Clear                                                                    |
| Use the filters below to restrict your<br>search results. <u>Clear Filters</u><br>Show Only<br>Country (1)                                    | In Al Libraries TOP                                                                                                    | IN Al Languages I Gol Search<br>Search                                   |
| <ul> <li>United States (5)</li> <li>Marketing Support (1)</li> <li>Promotions (1)</li> <li>Tags (2)</li> </ul>                                | Title A<br>2011 Tax Credit Information for HHT Products<br>2011 Tax Credit Information for Quadra-Fire products                               | Size Last Modified<br>- 1 day ago<br>- 1 day ago                         |
| Promo (3) marketing (3)  File Formats (2) Link (3)  Control Back (2)                                                                          | <ul> <li>2011 Tax Credit Information on Harman Products</li> <li>Designed to Inspire</li> <li>Extra Credit Wood 2011 Promotion Kit</li> </ul> | <ul> <li>1 day ago</li> <li>4 weeks ago</li> <li>23 hours ago</li> </ul> |
| Content Pack (2)      My Libraries (4)      Harman (2)      Heat & Glo (1)      Quadra-Fire (1)      Hearth & Home Tec (1)      ✓Language (1) |                                                                                                    |                                                                          |

9. You will see a view with all the items. Scroll to the item you want and click "Download."

| A                                             |                    |                                |                |             | Welcome, <u>MyHHT</u> | Portal - USA   Logout  |   |
|-----------------------------------------------|--------------------|--------------------------------|----------------|-------------|-----------------------|------------------------|---|
| my <b>bht</b> c                               | om                 |                                |                |             | ١                     | Varranty Registrations |   |
| brought to you by H                           | EARTH& HOME        | QUICK SEARCH<br>Enter Keywords | 0              |             |                       | HELP / FAQs            |   |
| SALES SUPPORT                                 | ORDER / PURCHASING | TECH SUPPORT MARI              | KETING SUPPORT | MY TRAINING | COMMENT / COMPLAIN    | MY PROFILE             | _ |
| Content<br>Extra Credit Wo<br>Content Details | Download           | R Subscribe                    |                |             |                       |                        |   |
|                                               | ( )                | Extra Credit Wood              |                | rekb)       |                       |                        |   |
| Additional Information                        | n                  |                                |                |             |                       |                        |   |
| Country 📀                                     | United States      |                                |                |             |                       |                        |   |
| Sales Support                                 |                    |                                |                |             |                       |                        |   |
| Order/Purchasing                              |                    |                                |                |             |                       |                        |   |
| Tech Support                                  |                    |                                |                |             |                       |                        |   |
|                                               |                    |                                |                |             |                       |                        |   |

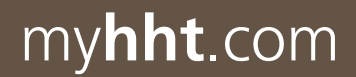

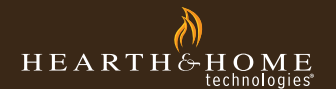

10. Now you can download that item to your computer. Click the "Save" button and direct to a folder on your computer.

| Favorites | https://c.na1.content.force.com/sfc/servlet.shepherd/version/download/06830000001KHHY                                                                                                    | 🔓 🔹 📾 👻 🖷 📥 👻 Page + Safety + Tools + 👰                                                                                                    |
|-----------|----------------------------------------------------------------------------------------------------|----------------------------------------------------------------------------------------------------|
|           | Image: State in the state in the state i | Welcome, <u>MyHHT Portal - USA   Logout</u><br>Warranty Registrations                                                                                                    |
|           |                                                                                                    | HELP / FAQS                                                                                                    |
|           |                                                                                                    | MY TRAINING COMMENT / COMPLAINT MY PROFILE                                                                                                    |
|           | File Download         Do you want to open or save this file?         Image: compressed (zipped) Folder         From: c.nal.content.force.com         Image: compressed (zipped) Folder         From: c.nal.content.force.com         Image: compressed (zipped) Folder         From: c.nal.content.force.com         Image: compressed (zipped) Folder         From: c.nal.content.force.com         Image: compressed (zipped) Folder         From: c.nal.content.force.com         Image: compressed (zipped) Folder         From: c.nal.content.force.com         Image: compressed (zipped) Folder         From: c.nal.content.force.com         Image: compressed (zipped) Folder         From: c.nal.content.force.com         Image: compressed (zipped) Folder         From: c.nal.content.force.com         Image: compressed (zipped) Folder         From: c.nal.content.force.com         Image: compressed (zipped) Folder         From: c.nal.content.force.com         Image: compressed (zipped) Folder         From: c.nal.content.force.com         Image: compressed (zipped) Folder         From: compressed (zipped) Folder         From: compressed (zipped) Folder         From: compressed (zipped) Folder         From: compressed (zipped) Folder                                                                                                    | Cancel Cancel Ca |

\*Items included in most promotion kits:

- 22x28 Poster
- Sell Sheet/Flyer/Tabletop
- Print Advertisement
- Postcard
- Radio Script
- Outdoor banner
- Web banners